## Instructions for the Summer Food Service Program Claim System

To access the Claim System, visit: <a href="https://cde.cnpus.com/codoe/Splash.aspx">https://cde.cnpus.com/codoe/Splash.aspx</a>

Log in using your username and password.

Click on 'Claims' on the blue ribbon and then click on 'Claim-SFSP.'

|         |            | eports   Security   Search | Vear   Help   Log Ou    |
|---------|------------|----------------------------|-------------------------|
| Claims  |            |                            | Program Year: 2012 - 20 |
| Item    |            | Description                |                         |
| Claim - | - SFSP     | Summer Food Service Prog   | ogram Claims            |
| Claim F | Rates      | View current claim rates   |                         |
| Payme   | nt Summary | Summary of payments ma     | ade to this Sponsor     |

Select the claim month for which you will be submitting a claim.

| Applications                                                                                         | Claims Reports                                                                          | Security Search |                  | Year              | Help Log Ou    |
|----------------------------------------------------------------------------------------------------|-----------------------------------------------------------------------------------------|-----------------|------------------|-------------------|----------------|
| Claims > Claim                                                                                       | Year at a Glance - SFSP                                                                 | >               |                  | Program           | Year: 2012 - 2 |
|                                                                                                    |                                                                                         | 2012 - 2013 SI  | FSP Claim Year S | Summary           |                |
| 0480 Statu<br>BOULDER V.<br>DBA:<br>PO Box 9011<br>Boulder, CO 80<br>Type of Agenc<br>Type of SFSP ( | s: Active<br>ALLEY RE 2<br>0303<br>y: Educational Institutio<br>Organization: Not Selec | on<br>ited      |                  |                   |                |
| Claim<br>Month                                                                                       | Adj<br>Number                                                                           | Claim<br>Status | Date<br>Received | Date<br>Processed | Earn<br>Amou   |
| Oct 2012                                                                                             |                                                                                         |                 |                  |                   | \$0.           |
| Nov 2012                                                                                             |                                                                                         |                 |                  |                   | \$0.           |
| Dec 2012                                                                                             |                                                                                         |                 |                  |                   | \$0.           |
| Jan 2013                                                                                             |                                                                                         |                 |                  |                   | \$0.           |
| Feb 2013                                                                                             |                                                                                         |                 |                  |                   | \$0.           |
| Mar 2013                                                                                             |                                                                                         |                 |                  |                   | \$0.           |
| Apr 2013                                                                                             |                                                                                         |                 |                  |                   | \$0.           |
| May 2013                                                                                             |                                                                                         |                 |                  |                   | \$0.           |
|                                                                                                    |                                                                                         |                 |                  |                   | \$0.           |
| Jun 2013                                                                                             |                                                                                         |                 |                  |                   | \$0.           |
| Jun 2013<br>Jul 2013                                                                                 |                                                                                         |                 |                  |                   |                |
| Jun 2013<br>Jul 2013<br>Aug 2013                                                                     |                                                                                         |                 |                  |                   | \$0.           |
| Jun 2013<br>Jul 2013<br>Aug 2013<br>Sep 2013                                                         |                                                                                         |                 |                  |                   | \$0.<br>\$0.   |

Once you click on the claim month, select 'Add Original Claim.'

|                                                                                                    | Summe                                   | r Food           | Service          | Program           | Child Nutrition Prog | Colorado<br>Department<br>of<br>Education |
|----------------------------------------------------------------------------------------------------|-----------------------------------------|------------------|------------------|-------------------|----------------------|-------------------------------------------|
| Applications   Claims                                                                                                  | Reports Security                        | Search           |                  |                   | Year Hel             | P Log Out                                 |
| Claims > Claim Year at a Gl                                                                                            | ance - SFSP >                           |                  |                  |                   | Program Yea          | r: 2012 - 2013                            |
|                                                                                                    | 2012 -                                  | 2013 SFSP        | Claim Mont       | h Details         |                      |                                           |
| BOULDER VALLEY RE<br>DBA:<br>PO Box 9011<br>Boulder, CO 80303<br>Type of Agency: Education<br>Type of SFSP Organizatio | 2<br>mal Institution<br>n: Not Selected |                  |                  |                   |                      |                                           |
| Claim Items                                                                                                    | Adj<br>Number                           | Date<br>Received | Date<br>Accepted | Date<br>Processed | Earned<br>Amount     | Status                                    |
|                                                                                                    | The                                     | ere are no cla   | ims for this i   | nonth.            |                      |                                           |
|                                                                                                    |                                         |                  |                  | Total Earr        | \$0.00               |                                           |
|                                                                                                    | 1                                       | < Back Ad        | d Original Clai  |                   |                      |                                           |

The claim site list will populate. Click 'add' next to the site for which you are entering a claim.

|                                                                                   |                 | Su                                 | mmer Food                                   | Service            | Prog               | ram                |           | Colora<br>Departr<br>of<br>Educa |
|-----------------------------------------------------------------------------------|-----------------|------------------------------------|---------------------------------------------|--------------------|--------------------|--------------------|-----------|----------------------------------|
| Applications                                                                      | Claims          | Reports                            | Security Search                             |                    | _                  |                    | Year   H  | elp 📔 Log Ou                     |
| Claims > Clair                                                                    | n Year at a Gla | nce - SFSP >                       | •                                           |                    |                    |                    | Program V | ear: 2012 - 20                   |
|                                                                                   |                 |                                    |                                             |                    |                    |                    |           | DELE                             |
|                                                                                   |                 |                                    | 2012 - 2013 9                               | SFSP Claim Si      | te List            |                    |           |                                  |
| BOULDER \<br>DBA:<br>PO Box 9011<br>Boulder, CO 1<br>Type of Agen<br>Type of SFSP | ALLEY RE        | 2<br>al Institutio<br>: Not Select | in<br>ted                                   |                    |                    |                    |           |                                  |
| Month/Yea<br>Claimed                                                              | r Adju<br>Nu    | ıstment<br>ımber                   | Date<br>Received                            | Date<br>Accepted   | Date<br>Process    | ed                 | Reas      | ion<br>le                        |
| May 2013                                                                          |                 | 0                                  |                                             |                    |                    |                    |           |                                  |
| Internal Use (                                                                    | Only            |                                    |                                             |                    |                    |                    |           |                                  |
| Actions                                                                           | Site #          | Site N                             | ame                                         | 1st Meal<br>Amount | 2nd Meal<br>Amount | Previous<br>Amount | Errors    | Status                           |
| Add                                                                               | 0125            | ARAPA<br>SCHOO                     | HOE RIDGE HIGH<br>DL                        | \$0.00             | \$0.00             | \$0.00             |           |                                  |
|                                                                                   | 1842            | COLUM                              | BINE ELEMENTARY                             | \$0.00             | \$0.00             | \$0.00             |           | Not Eligib                       |
|                                                                                   |                 |                                    |                                             |                    |                    |                    |           |                                  |
|                                                                                   | 2702            | EMERA<br>SCHOO                     | LD ELEMENTARY<br>DL                         | \$0.00             | \$0.00             | \$0.00             |           | Not Eligib                       |
|                                                                                   | 2702<br>7592    | EMERA<br>SCHOO<br>SANCH<br>SCHOO   | LD ELEMENTARY<br>DL<br>IEZ ELEMENTARY<br>DL | \$0.00<br>\$0.00   | \$0.00<br>\$0.00   | \$0.00<br>\$0.00   |           | Not Eligib<br>Not Eligib         |

For this site, provide the total number of days food is served and the average daily attendance for the approved meals being served at this site (questions 1-5). Then, provide the number of first meals served and the number of second meals served for approved meals being served at this site (questions 6-10).

|                                                                                                    | Su                                                                                          | nmer Foo                                                                                                    | d Service                                                                                                    | Program                                       |                                 |
|----------------------------------------------------------------------------------------------------|---------------------------------------------------------------------------------------------|----------------------------------------------------------------------------------------------------|----------------------------------------------------------------------------------------------------|-----------------------------------------------|---------------------------------|
|                                                                                                    |                                                                                             |                                                                                                    |                                                                                                    | Ch                                            | aild Nutrition Programs         |
| Applications                                                                                                    | Claims Reports                                                                              | Security Search                                                                                                    |                                                                                                    |                                               | Year Help Log Out               |
| Claims > Claim Ye                                                                                                    | ar at a Glance - SFSP :                                                                     | •                                                                                                    |                                                                                                    |                                               | Program Year: 2012 - 201        |
|                                                                                                    |                                                                                             |                                                                                                    |                                                                                                    | VIEW   MODIEY                                 | DELETE   INTERNAL USE ONLY      |
|                                                                                                    |                                                                                             | 2012 - 2013                                                                                                    | SESP Site Clain                                                                                                    | n Report                                      |                                 |
| 0480 Status:                                                                                                    | Active                                                                                      |                                                                                                    | 0125 Sta                                                                                                    | tus: Active                                   |                                 |
| BOULDER VAL                                                                                                    | LEY RE 2                                                                                    |                                                                                                    | ARAPAHOI                                                                                                    | E RIDGE HIGH SCH                              | 100L                            |
| PO Box 9011<br>Boulder, CO 803                                                                                                    | 03                                                                                          |                                                                                                    | Boulder, CO                                                                                                    | 80303                                         |                                 |
| Type of Agency:<br>Type of SESP Or                                                                                                    | Educational Institutio                                                                      | n<br>ted                                                                                                    |                                                                                                    |                                               |                                 |
|                                                                                                    |                                                                                             |                                                                                                    |                                                                                                    |                                               |                                 |
| Month/Year                                                                                                    | Adjustment                                                                                  | Date                                                                                                    | Date                                                                                                    | Date                                          | Reason                          |
| May 2013                                                                                                    | 0                                                                                           | Received                                                                                                    | Accepted                                                                                                    | FIOCESSED                                     | code                            |
| General Inform                                                                                                    | nation                                                                                      |                                                                                                    |                                                                                                    |                                               |                                 |
| General Inforn                                                                                                    | nation<br>Total<br>Food                                                                     | Number<br>of Days Av<br>Served                                                                                                    | erage Daily<br>Attendance                                                                                                    |                                               |                                 |
| General Inforn<br>1. Breakfast                                                                                                    | nation<br>Total<br><u>Food</u>                                                              | Number<br>of Days Av<br>Served                                                                                                    | erage Daily<br>Attendance                                                                                                    |                                               |                                 |
| General Inforn<br>1. Breakfast<br>2. AM Snack                                                                                                    | nation<br>Total<br>Food                                                                     | Number<br>of Days Av<br>Served                                                                                                    | erage Daily<br>Attendance                                                                                                    |                                               |                                 |
| General Inforr<br>1. Breakfast<br>2. AM Snack<br>3. Lunch                                                                                                    | nation<br>Total<br><u>Food</u>                                                              | Number<br>of Days Av<br>Served<br>0 [<br>0 ]                                                                                                    | erage Daily<br>Attendance                                                                                                    |                                               |                                 |
| General Inform<br>1. Breakfast<br>2. AM Snack<br>3. Lunch<br>4. PM Snack                                                                                                    | nation Total<br>Food                                                                        | Number<br>of Days<br>Served<br>0<br>0<br>0<br>0                                                                                                    | erage Daily<br>Attendance<br>0<br>0<br>0<br>0                                                                                                    |                                               |                                 |
| 1. Breakfast<br>2. AM Snack<br>3. Lunch<br>4. PM Snack<br>5. Supper                                                                                                    | nation<br>Total<br><u>Food</u>                                                              | Number<br>of Days<br>Served<br>0<br>0<br>0<br>0<br>0<br>0<br>0                                                                                                    | Attendance                                                                                                    |                                               |                                 |
| 1. Breakfast<br>2. AM Snack<br>3. Lunch<br>4. PM Snack<br>5. Supper<br>Self-Prep and,                                                                                                    | nation<br>Total<br><u>Food</u><br>/or Vended-Rural                                          | Number<br>of Days Av<br>Served                                                                                                    | Attendance                                                                                                    |                                               |                                 |
| General Inform     Series African     Monack     Lunch     PM Snack     Supper     Self-Prep and,     Report only meal that the Actual El                                                           | nation<br>Total<br>Food<br>/or Vended-Rural<br>/s meeting the requi<br>igible ADP for each  | Number<br>of Days Av<br>Served<br>0 [<br>0 [<br>0 [<br>0 ]<br>0 [<br>0 ]<br>0 [<br>0 ]<br>0 [<br>0 ]<br>0 [<br>0 ]<br>0 ]<br>0 [<br>0 ]<br>0 ]<br>0 [<br>0 ]<br>0 ]<br>0 ]<br>0 ]<br>0 ]<br>0 ]<br>0 ]<br>0 ]<br>0 ]<br>0 ] | erage Daily<br>Attendance<br>0<br>0<br>0<br>0<br>0<br>0<br>0<br>0<br>0<br>0<br>0<br>0<br>0<br>0<br>0<br>0<br>0<br>0<br>0                          | ting the Camp Meals<br>on the Site Applicatic | Served column, I certify<br>on. |
| General Inform     Breakfast     AM Snack     AM Snack     Lunch     PM Snack     Supper     Self-Prep and,     Report only meal     the Actual El                                                  | nation<br>Total<br>Food<br>/or Vended-Rural<br>/s meeting the requir<br>igible ADP for each | Number<br>of Days<br>Served<br>0<br>0<br>0<br>0<br>0<br>0<br>0<br>0<br>0<br>0<br>0<br>0<br>0<br>0<br>0<br>0<br>0<br>0<br>0                                                                                                  | erage Daily<br>Attendance<br>0<br>0<br>0<br>0<br>0<br>0<br>0<br>0<br>0<br>0<br>0<br>0<br>0<br>0<br>0<br>0<br>0<br>0<br>0                          | ing the Camp Meals<br>on the Site Applicatic  | Served column, I certify<br>on. |
| General Inform     Breakfast     AM Snack     AM Snack     Lunch     PM Snack     Supper     Self-Prep and,     Report only meal     the Actual El                                                  | nation<br>Total<br>Food<br>/or Vended-Rural<br>is meeting the requir<br>igible ADP for each | Number<br>of Days<br>Served<br>0<br>0<br>0<br>0<br>0<br>0<br>0<br>0<br>0<br>0<br>0<br>0<br>0<br>0<br>0<br>0<br>0<br>0<br>0                                                                                                  | erage Daily<br>Attendance<br>0<br>0<br>0<br>0<br>0<br>0<br>0<br>0<br>0<br>0<br>0<br>0<br>0<br>0<br>0<br>0<br>0<br>0<br>0                          | ting the Camp Meals<br>on the Site Applicatio | Served column, I certify<br>on. |
| General Inform     Breakfast     AM Snack     AM Snack     Lunch     PM Snack     Supper     Self-Prep and,     Report only meal     that the Actual El     A Breakfast                             | Nation Total Food Yor Vended-Rural Is meeting the requir igible ADP for each                | Number<br>of Days<br>Served<br>0<br>0<br>0<br>0<br>0<br>0<br>0<br>0<br>0<br>0<br>0<br>0<br>0<br>0<br>0<br>0<br>0<br>0<br>0                                                                                                  | erage Daily Attendance 0 0 0 0 0 0 0 0 0 0 0 Children ment. By comple rect and accurate Second Meals Served 0 0 0 0 0 0 0 0 0 0 0 0 0 0 0 0 0 0 0 | ting the Camp Meals<br>on the Site Applicatio | Served column, I certify<br>on. |
| General Inform     Breakfast     AM Snack     Au Snack     Drepand,     PM Snack     Supper     Self-Prep and,     Report only meal     that the Actual El     Au Snack     A M Snack     A M Snack | Nation Total Food foor Vended-Rural s meeting the requir igible ADP for each                | Number<br>of Days<br>Served<br>0<br>0<br>0<br>0<br>0<br>0<br>0<br>0<br>0<br>0<br>0<br>0<br>0<br>0<br>0<br>0<br>0<br>0<br>0                                                                                                  | erage Daily Attendance 0 0 0 0 0 0 0 0 0 0 0 0 0 0 0 0 0 0 0                                                                                      | ting the Camp Meals<br>on the Site Applicatio | Served column, I certify<br>on. |
| General Inform     Breakfast     AM Snack     AM Snack     Lunch     PM Snack     Supper     Self-Prep and,     Report only meal     hat the Actual El     AM Snack     AM Snack     Lunch          | Anation Total Food for Vended-Rural s meeting the requir igible ADP for each                | Number<br>of Days<br>Served<br>0<br>0<br>0<br>0<br>0<br>0<br>0<br>0<br>0<br>0<br>0<br>0<br>0<br>0<br>0<br>0<br>0<br>0<br>0                                                                                                  | erage Daily Attendance 0 0 0 0 0 0 0 0 0 0 0 0 0 0 0 0 0 0 0                                                                                      | ting the Camp Meals<br>on the Site Applicatio | Served column, I certify<br>on. |
|                                                                                                    | Anation Total Food /or Vended-Rural s meeting the requir igible ADP for each                | Number<br>of Days<br>Served<br>0<br>0<br>0<br>0<br>0<br>0<br>0<br>0<br>0<br>0<br>0<br>0<br>0<br>0<br>0<br>0<br>0<br>0<br>0                                                                                                  | erage Daily Attendance 0 0 0 0 0 0 0 0 0 0 0 0 0 0 0 0 0 0 0                                                                                      | ting the Camp Meals<br>on the Site Applicatio | Served column, I certify<br>on. |

Note: The number of first meals served should be equal to or less than the average daily attendance times the number of days food is served. Up to two percent of second meals served will be reimbursed. You may enter the total number of second meals, and the system will calculate the two percent on the summary screen.

To calculate average daily attendance: number of meals served  $\div$  number of operating days. When calculating average daily attendance, always round up (215  $\div$  10 = 21.5; ADP=22).

At the bottom of this page, click the red 'Save' button. Then click 'Finish'. The claim site list screen will be shown. Enter in all claims for all sites claiming for the month selected.

Notes:

- Warnings: It is possible that warnings will pop up; please review these to ensure your claim is correct; claims can be submitted with warnings.
- Errors: It is possible that errors will pop up; please review these to ensure your claim is correct; claims cannot be submitted with errors.

Updated 2014

Once all claims have been entered, click the red 'Continue' button.

|                                                                                                    |                                                                                       |                                                                                                  |                        |                                                                                                    |                                                                                                    |                                                                                      |             | grams Educate                                                              |
|----------------------------------------------------------------------------------------------------|---------------------------------------------------------------------------------------|--------------------------------------------------------------------------------------------------|------------------------|----------------------------------------------------------------------------------------------------|----------------------------------------------------------------------------------------------------|--------------------------------------------------------------------------------------|-------------|----------------------------------------------------------------------------|
| Applications                                                                                                    | Claims   Rep                                                                          | orts   Sec                                                                                       | irity   Search         |                                                                                                    |                                                                                                    | Programs                                                                             | Year   He   | elp Log Out                                                                |
| Claims > Claim Ye                                                                                                    | ar at a Glance ·                                                                      | - SFSP >                                                                                         |                        |                                                                                                    |                                                                                                    |                                                                                      | Program     | Vear: 2012 - 20                                                            |
|                                                                                                    |                                                                                       |                                                                                                  |                        |                                                                                                    |                                                                                                    |                                                                                      |             | DELE                                                                       |
|                                                                                                    |                                                                                       |                                                                                                  | 2012 - 2013 SI         | FSP Claim S                                                                                                    | te List                                                                                                    |                                                                                      |             |                                                                            |
| SOULDER VA           DBA:           00 Box 9011           Boulder, CO 8030           Type of Agency:           Type of SFSP Org           Code           220101 | LLEY RE 2<br>03<br>Educational Ir<br>ganization: No<br>rror Descrig<br>ilaim Period ' | nstitution<br>ot Selected<br>ption<br>From' date                                                 | cannot be before the a | approved meal                                                                                                    | service Start                                                                                                    | date.                                                                                |             |                                                                            |
|                                                                                                    |                                                                                       |                                                                                                  |                        |                                                                                                    |                                                                                                    |                                                                                      |             |                                                                            |
| Month/Year<br>Claimed<br>May 2013                                                                                                    | Adju:<br>Nu                                                                           | stment<br>mber<br>0                                                                              | Date<br>Received       | Date<br>Accepted                                                                                                    | Date<br>Process                                                                                                    | ed                                                                                   | Reas<br>Cod | son<br>le                                                                  |
| Month/Year<br>Claimed<br>May 2013<br>nternal Use On                                                                                                    | Adju:<br>Nu                                                                           | stment<br>mber<br>0                                                                              | Date<br>Received       | Date<br>Accepted                                                                                                    | Date<br>Process                                                                                                    | ed                                                                                   | Reas<br>Cod | son<br>le                                                                  |
| Month/Year<br>Claimed<br>May 2013<br>Internal Use On<br>Actions                                                                                                 | Adjus<br>Nu<br>ly<br>Site #                                                           | stment<br>mber<br>0<br>Site Na                                                                   | Date<br>Received       | Date<br>Accepted                                                                                                    | Date<br>Process<br>2nd Meal<br>Amount                                                                                                    | ed<br>Previous<br>Amount                                                             | Reas<br>Cod | son<br>le<br>Status                                                        |
| Month/Year<br>Claimed<br>May 2013<br>Internal Use On<br>Actions<br>View   Modify                                                                                | Adjus<br>Nu<br>ly<br>Site #<br>0125                                                   | o<br>Site Na<br>ARAPAH<br>SCHOO                                                                  | Date<br>Received       | Date<br>Accepted<br>1st Meal<br>Amount<br>\$9.90                                                                                                    | Date<br>Process<br>2nd Meal<br>Amount<br>\$0.00                                                                                                    | ed<br>Previous<br>Amount<br>\$0.00                                                   | Reas<br>Cod | son<br>le<br>Status<br>Validated                                           |
| Month/Year<br>Claimed<br>Hay 2013<br>Internal Use On<br>Actions<br>Yiew   Modify                                                                                | Adju:<br>Nut<br>ly<br>Site #<br>0125<br>1842                                          | o<br>Site Na<br>ARAPAH<br>SCHOO<br>COLUMI<br>SCHOO                                               | Date<br>Received       | Date<br>Accepted<br>1st Meal<br>Amount<br>\$9.90                                                                                                    | Date<br>Process                                                                                                    | ed<br>Previous<br>Amount<br>\$0.00<br>\$0.00                                         | Reas<br>Cod | Status<br>Validated<br>Not Eligibl                                         |
| Month/Year<br>Claimed<br>May 2013<br>Internal Use On<br>Actions<br>View   Modify                                                                                | Adjus<br>Nut<br>ly<br><u>Site #</u><br>0125<br>1842<br>2702                           | Site Na<br>Site Na<br>ARAPAH<br>SCHOO<br>COLUM<br>SCHOO<br>EMERAI<br>SCHOO                       | Date<br>Received       | Date           Accepted           1st Meal           Amount           \$9.90           \$0.00           \$0.00                                                                   | Date<br>Process           2nd Meal<br>Amount           \$0.00           \$0.00           \$0.00                                                                  | ed<br>Previous<br><u>Amount</u><br>\$0.00<br>\$0.00<br>\$0.00                        | Reas<br>Cod | Status<br>Status<br>Validated<br>Not Eligibl<br>Not Eligibl                |
| Month/Year<br>Claimed<br>May 2013<br>Internal Use On<br>Actions<br>View   Modify                                                                                | Adjus<br>Nut<br>Site #<br>0125<br>1842<br>2702<br>7592                                | stment<br>mber<br>0<br>Site Na<br>ARAPAH<br>SCHOO<br>COLUM<br>SCHOO<br>SANCHI<br>SCHOO<br>SANCHI | Date<br>Received       | Date           1st Meal           Amount           \$9.90           \$0.00           \$0.00           \$0.00                                                                     | Date<br>Process           2nd Meal<br>Amount           \$0.00           \$0.00           \$0.00           \$0.00           \$0.00                                | ed<br>Previous<br>Amount<br>\$0.00<br>\$0.00<br>\$0.00<br>\$0.00<br>\$0.00           | Reas<br>Cod | Status<br>Status<br>Validated<br>Not Eligibl<br>Not Eligibl                |
| Month/Year<br>Claimed<br>May 2013<br>Internal Use On<br>Actions<br>fiew   Modify                                                                                | Adjus<br>Nu<br>Site #<br>0125<br>1842<br>2702<br>7592                                 | Site Na<br>Site Na<br>ARAPAH<br>SCHOO<br>COLUM<br>SCHOO<br>SANCHI<br>SCHOO                       | Date<br>Received       | Date           1st Meal           Amount           \$9,90           \$0,00           \$0,00           \$0,00           \$0,00           \$0,00           \$0,00           \$0,00 | Date           Process           2nd Meal           Amount           \$0.00           \$0.00           \$0.00           \$0.00           \$0.00           \$0.00 | ed<br>Previous<br>Amount<br>\$0.00<br>\$0.00<br>\$0.00<br>\$0.00<br>\$0.00<br>\$0.00 | Reas<br>Cod | Status<br>Status<br>Validated<br>Not Eligibl<br>Not Eligibl<br>Not Eligibl |

Then the Claim for Reimbursement Summary screen will be shown. This summarizes the total amount earned for reimbursement. Please check this screen for accuracy.

|                                                                                                    | Su                                                                     | inner i                             | -000 3                            | Service                               | Fiogra                             | Child Nutritio                      | n Programs                            |  |
|----------------------------------------------------------------------------------------------------|------------------------------------------------------------------------|-------------------------------------|-----------------------------------|---------------------------------------|------------------------------------|-------------------------------------|---------------------------------------|--|
| Applications   Claims                                                                                                    | Reports S                                                              | ecurity Search                      |                                   |                                       | Pro                                | grams   Year                        | Help   Log Ou                         |  |
| Claims > Claim Year at a                                                                                                    | Glance - SFSP >                                                        |                                     |                                   |                                       |                                    | Pro                                 | ogram Year: 2012 - 2                  |  |
|                                                                                                    |                                                                        | SFSP Claim                          | For Rein                          | nbursement                            | Summary                            |                                     |                                       |  |
| 5004 Status: Activ<br>Fort Lewis Colleg<br>DBA:<br>Fort Levis College Tric<br>1000 Rim Drive<br>Durango, CO 81301<br>Type of Agency: Gover<br>Type of SFSP Organiza | e<br>I <b>e</b><br>Upward Bound<br>rnment Agency<br>tion: State, Local | , Municipal, or C                   | ounty Gover                       | nment Entity                          |                                    |                                     |                                       |  |
| Confirmation #: BJ<br>Month/Year<br>Claimed                                                                                                    | ABRV<br>Adjustment<br>Number                                           | Date<br>Receive                     | d ,                               | Date<br>Accepted                      | Date<br>Processed                  |                                     | Reason<br>Code                        |  |
| May 2013                                                                                                    | 0                                                                      | 05/16/20                            | 13 0                              | 5/16/2013                             |                                    |                                     | Original                              |  |
| General Informatio                                                                                                    | <b></b>                                                                |                                     |                                   |                                       |                                    |                                     |                                       |  |
| Meal Description                                                                                                    |                                                                        | Number of<br>Participating<br>Sites | т                                 | otal Number<br>of Days<br>Food Served | Averaç<br>Atte                     | je Daily<br>Indance                 | Number<br>Eligible Childr<br>(Camp on |  |
| Breakfast                                                                                                    |                                                                        | 1                                   |                                   | 10                                    |                                    | 0                                   |                                       |  |
| AM Snack                                                                                                    |                                                                        | 0                                   |                                   | 0                                     |                                    | 0                                   |                                       |  |
| unch                                                                                                    |                                                                        | 1                                   |                                   | 10                                    |                                    | 0                                   |                                       |  |
| PM Snack                                                                                                    |                                                                        | 0                                   |                                   | 0                                     |                                    | 0                                   |                                       |  |
| Supper                                                                                                    |                                                                        | 1                                   |                                   | 10                                    |                                    | 0                                   |                                       |  |
| CONSP Snack                                                                                                    |                                                                        | 0                                   |                                   | 0                                     |                                    | 0                                   |                                       |  |
| /ended-Urban Mea                                                                                                    | als Served to C                                                        | hildren                             |                                   |                                       |                                    |                                     |                                       |  |
| Meal<br>Description                                                                                                    | First<br>Meals<br>Served<br>(A)                                        | Second<br>Meals<br>Served<br>(B)    | Second<br>Meals<br>Allowed<br>(C) | Camp<br>1st Meals<br>Served<br>(D)    | Camp<br>2nd Meals<br>Served<br>(E) | Camp<br>2nd Meals<br>Allowed<br>(F) | Reimbursal<br>Meals To<br>(A+C+D+     |  |
| Breakfast                                                                                                    | 0                                                                      | 0                                   | 0                                 | 300                                   | 300                                | 6                                   | 3                                     |  |
| M Snack                                                                                                    | 0                                                                      | 0                                   | 0                                 | 0                                     | 0                                  | 0                                   |                                       |  |
| unch                                                                                                    | 0                                                                      | 0                                   | 0                                 | 300                                   | 300                                | 6                                   | 3                                     |  |
| PM Snack                                                                                                    | 0                                                                      | 0                                   | 0                                 | 0                                     | 0                                  | 0                                   |                                       |  |
| Supper                                                                                                    | 0                                                                      | 0                                   | 0                                 | 300                                   | 300                                | 6                                   | 3                                     |  |
| Operating Reimbu                                                                                                    | rsement                                                                |                                     |                                   |                                       |                                    |                                     |                                       |  |
| 1eal Description                                                                                                    |                                                                        | Total Re<br>M                       | imbursabl<br>eals Serve           | e<br>d                                | Reimburseme<br>Ra                  | nt<br>te                            | Reimburseme<br>Amou                   |  |
| Breakfast                                                                                                    |                                                                        |                                     | 30                                | 6                                     | 1.800                              | 00                                  | 550.                                  |  |

Updated 2014

Click on the Certification box, and then click on the red Submit for Payment button

| Meal Description                                                              | Total Reimbursable<br>Meals Served                           | Reimbursement<br>Rate              | Reimburseme<br>Amou |
|-------------------------------------------------------------------------------|--------------------------------------------------------------|------------------------------------|---------------------|
| Breakfast                                                                     | 306                                                          | 0.1425                             | 43                  |
| AM Snack                                                                      | 0                                                            | 0.0700                             | C                   |
| Lunch                                                                         | 306                                                          | 0.2725                             | 83                  |
| PM Snack                                                                      | 0                                                            | 0.0700                             | C                   |
| Supper                                                                        | 306                                                          | 0.2725                             | 83                  |
| Certification                                                                 | t of my knowledge, this claim is true and                    | correct in all respects, records a | re available to     |
|                                                                               | claim is in accordance with the existing ac                  | reement and that payment has       | not been            |
| support the claim, the<br>received. I know that d<br>applicable state and fee | eliberate misrepresentation or withholdin<br>leral statutes. | g of information may result in pr  |                     |

A page will come up thanking you for submitting your claim. Click Finished.

The Claim Year Summary Screen under Claim Status will show "Accepted," and the Date Received column will be populated for the month.

|                                                                                                    | Su                                                                                                    | ummer Foo                            | d Service                 | Program             | Colorado<br>Departmen<br>of<br>Education |
|----------------------------------------------------------------------------------------------------|----------------------------------------------------------------------------------------------------|--------------------------------------|---------------------------|---------------------|------------------------------------------|
| Applications                                                                                                    | Claims Reports                                                                                           | Security Search                      |                           | Programs   Year     | Help Log Out                             |
| Claims > Claim Ye                                                                                                    | ear at a Glance - SFSP >                                                                                 |                                      |                           | Prog                | ram Year: 2012 - 20:                     |
|                                                                                                    |                                                                                                    | 2012 - 2013 SF                       | SP Claim Year S           | ummary              |                                          |
| 5004 Status<br>Fort Lewis C<br>DBA:<br>Fort Lewis Colleç<br>1000 Rim Drive<br>Durango, CO 81<br>Type of Agency:<br>Type of SFSP Or<br>Claim | : Active<br>college<br>ge Trio Upward Bound<br>301<br>Government Agency<br>ganization: State, Loc<br>Adj | ial, Municipal, or County (<br>Claim | Sovernment Entity<br>Date | Date                | Earne                                    |
| Month                                                                                                    | Number                                                                                                   | Status                               | Received                  | Processed           | Amoun                                    |
| Oct 2012                                                                                                    |                                                                                                    |                                      |                           |                     | \$0.0                                    |
| Nov 2012                                                                                                    |                                                                                                    |                                      |                           |                     | \$0.0                                    |
| Dec 2012                                                                                                    |                                                                                                    |                                      |                           |                     | \$0.0                                    |
| Jan 2013                                                                                                    |                                                                                                    |                                      |                           |                     | \$0.0                                    |
| Feb 2013                                                                                                    |                                                                                                    |                                      |                           |                     | \$0.0                                    |
| Mar 2013                                                                                                    |                                                                                                    |                                      |                           |                     | \$0.0                                    |
| Apr 2013                                                                                                    |                                                                                                    |                                      |                           |                     | \$0.0                                    |
| May 2013                                                                                                    | 0                                                                                                    | Accepted                             | 05/16/2013                |                     | \$2,682.8                                |
| Jun 2013                                                                                                    |                                                                                                    |                                      |                           |                     | \$0.0                                    |
| Jul 2013                                                                                                    |                                                                                                    |                                      |                           |                     | \$0.0                                    |
| Aug 2013                                                                                                    |                                                                                                    |                                      |                           |                     | \$0.0                                    |
| Sep 2013                                                                                                    |                                                                                                    |                                      |                           |                     | \$0.0                                    |
|                                                                                                    |                                                                                                    |                                      |                           | Year to Date Totals | \$2,682.8                                |
|                                                                                                    |                                                                                                    |                                      | < Back                    |                     |                                          |

CDE typically pays claims twice per month—once in the first two weeks of the month and once in the last two weeks of the month. To expedite the receipt of payment, please try to submit your claim as early as possible after the claim month is over.

For questions, please contact Ashley Moen (moen\_a@cde.state.co.us) or Jennifer Otey (otey\_j@cde.state.co.us).

Updated 2014